# 

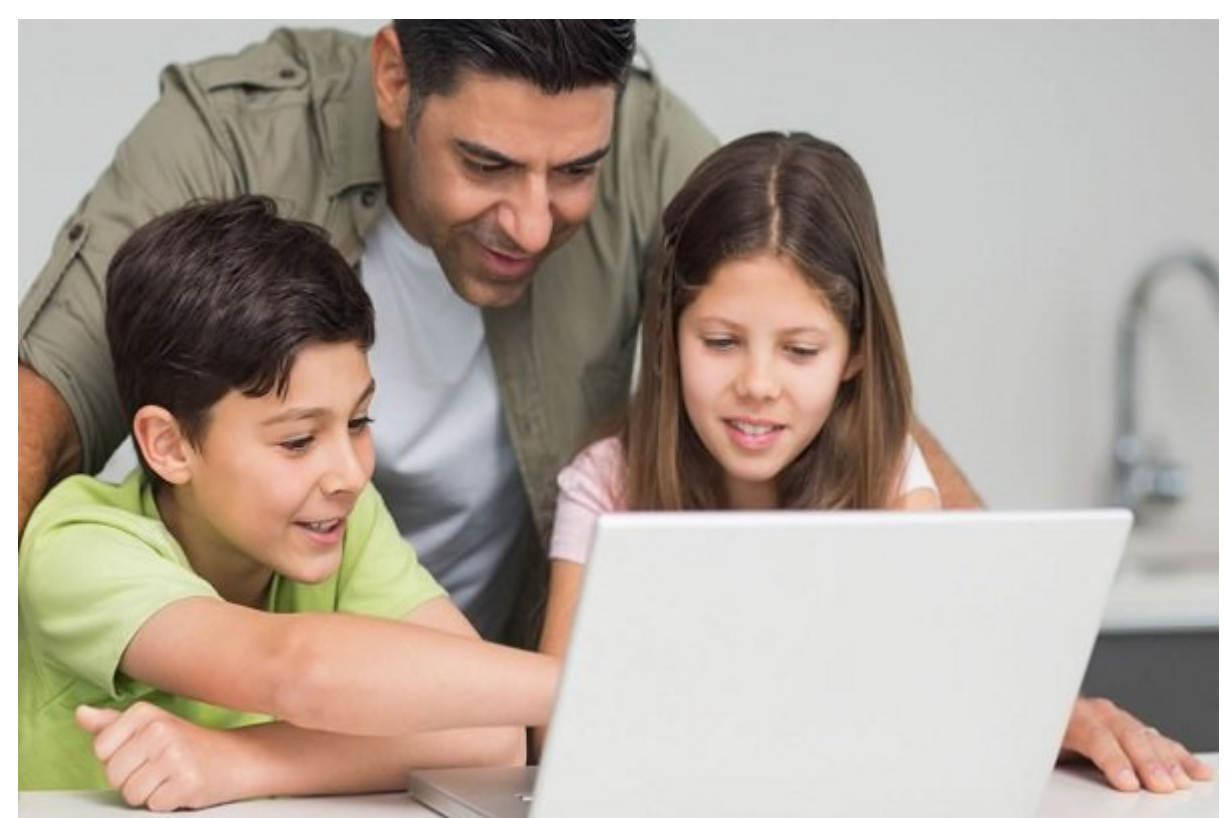

.0000 000000

- 000000 00 000000 -

 0000000
 000000
 000000
 000000
 000000
 000000

 0000000
 00000
 00000
 00000
 00000
 00000

םכם מכם- מסמכם מכומים מספמים מספמים מספמים מים מספמים מים מספמים מים מספמים מספים מספים מספים מסיו מ מספמים יו מכיי מים מים מספמים מספי מספי מספי מים מים מספי מים מספמים מים מספים מים מספים מים מים מים מספמים מים מים מים מספים מספי מספי מספי מספים מים מספי מספי מספי מספיים מים מספי מים מספי מים מים מים מספים מספים מים מספים מספים מספיי מספי מספים מים מספי מספיים מים מספים מים מספים מים מספי מים מספים מים מספי מספים מספים מים מספים מספיים מספיי מספים מים מספים מים מספים מים מספים מים מספים מים מספים מים מים מספים מים מס מספים מספים מספים מספיים מספיי מספים מספיי מספים מים מספים מים מספים מים מספים מים מספים מים מספים מים מספים מים

### Windows Settings

|    | Find a setting                                          |                  | Q                                                        |
|----|---------------------------------------------------------|------------------|----------------------------------------------------------|
| A. | Personalisation<br>Background, lock screen,<br>colours  |                  | <b>Apps</b><br>Uninstall, defaults, optional<br>features |
| 2  | Accounts<br>Your accounts, email, sync,<br>work, family | Q <sub>A</sub> 字 | Time & Language<br>Speech, region, date                  |

Gaming Game bar, captures, broadcasting, Game Mode (J)

Ease of Access Narrator, magnifier, high contrast

.000 00000 00 Family and other users 0000 -000 000

| ÷   | Settings              |  |
|-----|-----------------------|--|
| ŵ   | Home                  |  |
| Fi  | nd a setting ク        |  |
| Acc | ounts                 |  |
| RE  | Your info             |  |
|     | Email & accounts      |  |
| Q   | Sign-in options       |  |
| Ð   | Access work or school |  |
| ٩,  | Family & other users  |  |
| C   | Sync your settings    |  |

| Microsoft                                                                                                    |  |
|----------------------------------------------------------------------------------------------------|--|
| Add a child or an adult?                                                                                                    |  |
| Enter the email address of the person who you want<br>to add. If they use Windows, Office, Outlook.com,<br>OneDrive, Skype or Xbox, enter the email address<br>they use to sign in. |  |
| O Add a child                                                                                                    |  |
| O Add an adult                                                                                                    |  |
| Enter their email address                                                                                                    |  |

#### 

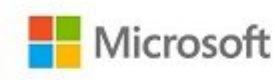

← petra.power@digitalunite.com

## Add details

We need a little more info before you can use this app.

| Country/r  | egion  |       |        |      |     |
|------------|--------|-------|--------|------|-----|
| United K   | ingdom |       |        |      | ×   |
| Date of bi | rth    |       |        |      |     |
| Day        | $\sim$ | Month | $\sim$ | Year | ~   |
|            |        |       |        | N    | ext |

### After you accept, the adults in your family can

- Give you money so you can shop in Windows and Xbox stores without a credit card.
- See activity reports about what you do on devices, including buying apps and searching the web.
- Set age limits for rated content like apps, games, videos, movies and TV.
- Set time limits for how long you can use devices.
- Connect with family anywhere on Skype.
- Find you on a map, when you have a Windows 10 mobile phone.

#### Accept Invitation

.000 Manage family settings online 000 0 0000000 Family 0000000 00 -0000 000

| Settings                            | - 🗆 ×                                                                                                    |
|-------------------------------------|----------------------------------------------------------------------------------------------------|
| යි Home                             | Family & other users                                                                                                    |
| Find a setting                      | Your family                                                                                                    |
| Accounts                            | You can allow family members to sign in to this PC. Adults can<br>manage family settings online and see recent activity to help kids<br>stay safe. |
| R≡ Your info                        |                                                                                                    |
| Email & accounts                    | + Add a family member                                                                                                    |
| 🗞 Sign-in options                   | petra.power@digitalunite.com Can sign in<br>Child                                                                                                  |
| Access work or school               |                                                                                                    |
| A <sub>+</sub> Family & other users | Change account type Block                                                                                                    |
| C Sync your settings                | Manage family settings online                                                                                                    |
|                                     | Other users                                                                                                    |

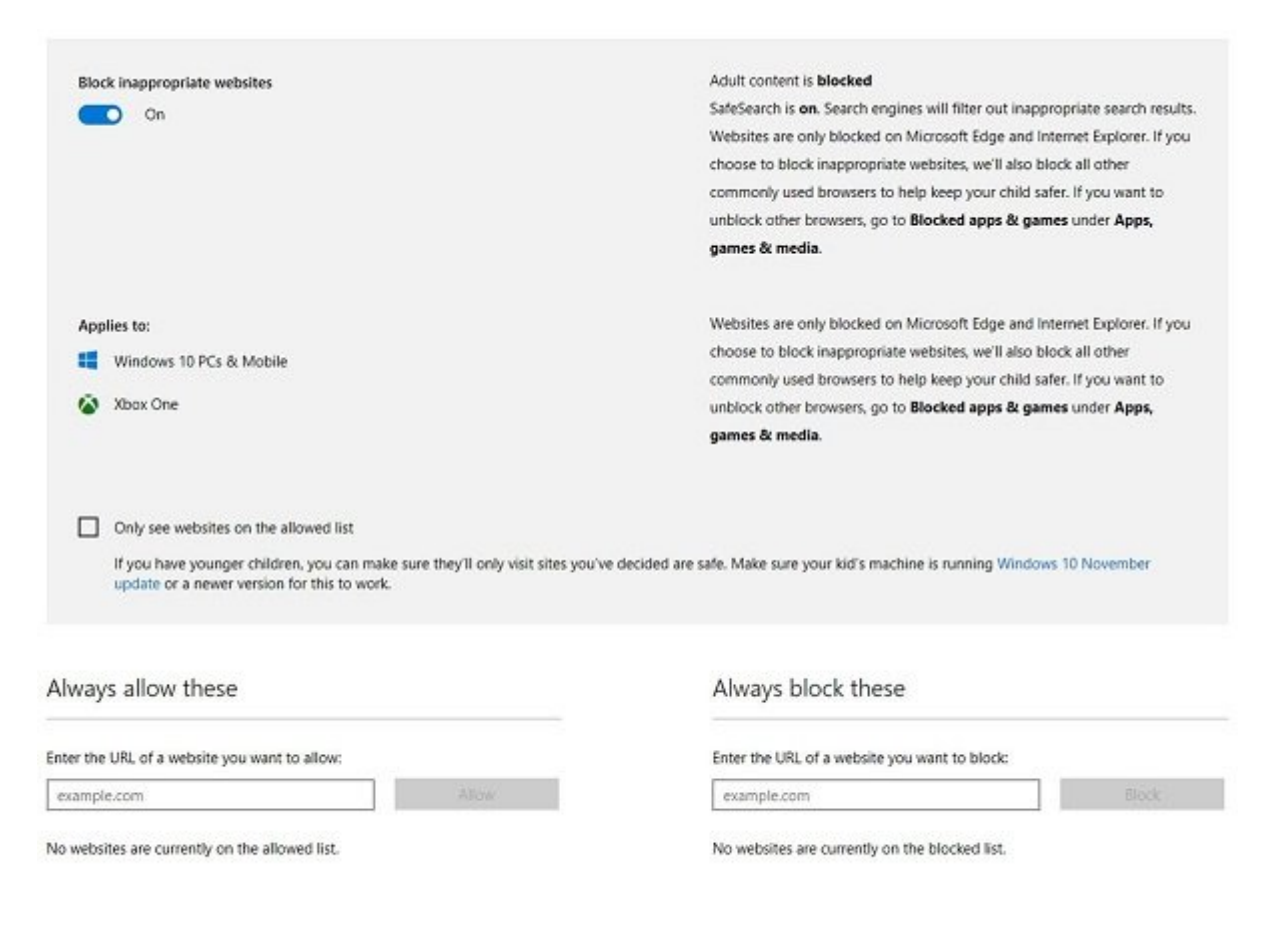

| Apps, games & media 👒                                            |                                                      |                       |  |  |  |
|------------------------------------------------------------------|------------------------------------------------------|-----------------------|--|--|--|
| Block inappropriate apps and games                               |                                                      |                       |  |  |  |
| We block kids from mature movies and game:                       | i already.                                           |                       |  |  |  |
| Analise her                                                      |                                                      |                       |  |  |  |
| Mindows 10 PCs & Mobile                                          | Windows Phone 8                                      |                       |  |  |  |
| Xacs One                                                         | · · · · · · · · · · · · · · · · · · ·                |                       |  |  |  |
| Limit apps, games and media from                                 | the Store                                            |                       |  |  |  |
| Child can buy, then download or stream con                       | tent from stores in Windows and Xbox appropriate for |                       |  |  |  |
| 6 year olds                                                      | •                                                    |                       |  |  |  |
| Appi<br>3+ Appi<br>for spei 3 and up<br>TV<br>TV<br>for all spei | G Movie<br>for all ages<br>Musik<br>for all ages     | Games<br>Por all ages |  |  |  |
| G<br>Blocked apps & games                                        |                                                      |                       |  |  |  |
| Modila Firefox                                                   |                                                      | Remove                |  |  |  |
| Sogue High-speed Browser                                         |                                                      | Remove                |  |  |  |
| Google Chrome                                                    |                                                      | Remove                |  |  |  |
| 360 Browser                                                      |                                                      | Remove                |  |  |  |
| Opera                                                            |                                                      | Remove                |  |  |  |
|                                                                  |                                                      |                       |  |  |  |

# 

| Set the max am      | ount of time per PC your child can have each d                                                                                                    | ay, or set multiple time slots per day.                                                                                                    |   |          |   |   |
|---------------------|----------------------------------------------------------------------------------------------------|----------------------------------------------------------------------------------------------------|---|----------|---|---|
| Set limits for w    | hen my child can use devices                                                                                                    |                                                                                                    |   |          |   |   |
|                     |                                                                                                    |                                                                                                    |   |          |   |   |
| sily allowance & al | lowed time                                                                                                    |                                                                                                    |   |          |   |   |
|                     | Daily allowance                                                                                                    | 12 4<br>AM                                                                                                    | 8 | 12<br>PM | 4 | 8 |
| nday                | Unlimited •                                                                                                    | TATION PARTY AND ADDRESS AND ADDRESS ADDRESS ADDRE                                                                                                    |   |          |   |   |
| onday               | Unlimited •                                                                                                    | NAME ADDRESS ADDRESS A<br>ADDRESS ADDRESS ADDREST |   |          |   |   |
| esday               | Unlimited *                                                                                                    | anna anna anna anna anna an                                                                                                    |   |          |   |   |
| dnesday             | Unlimited •                                                                                                    | anna inini anna anna anna an                                                                                                    |   |          |   |   |
| ursday              | Unlimited *                                                                                                    | and been been been been a                                                                                                    |   |          |   |   |
| 5ay                 | Unlimited *                                                                                                    | anne source many many many many                                                                                                    |   |          |   |   |
|                     | Discrete Control of the Control of the Control of t |                                                                                                    |   |          |   |   |

:0000000

https://www.shabakeh-mag.com/network-tricks/internet-tricks/16859/%D8%B1%D8%A7%D9%tppp285%D8%A7%DB%8C-%D9%88%DB%8C%DA%98%DA%AF%DB%8C-%D9%88%DB%8C%D8%AA%D8%B1%D9%84-%D8%A6%D8%AF%D9%88%D8%A7%D9%84%D8%AF%DB%8C%D9%86%D8%AF%D9%88%D8%B2-10-%D8%A8%D8%B1%D8%A7%D9%86%D8%AA-%D8%A7%D9%85%D9%86%D8%AA-%DA%A9%D9%88%D8%AF%DA%A9%D8%A7%D9%86-%D8%AF%D8%B1